#### PANDUAN MEMBUKA SLIP GAJI BAGI KALI PERTAMA

STEP 1: https://bendahari.unisza.edu.my/ - klip slip gaji online

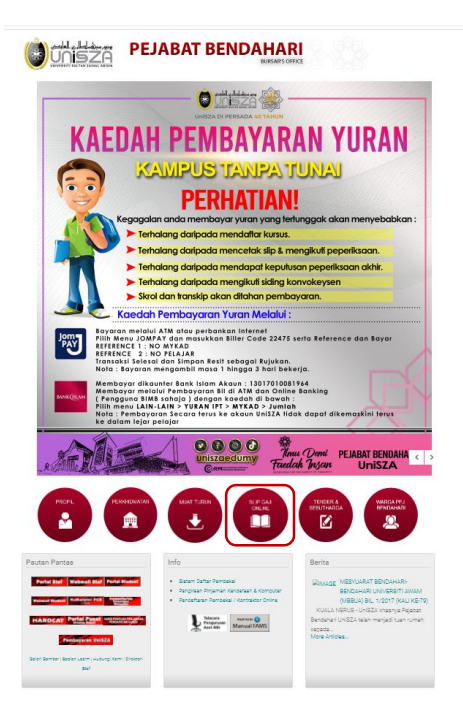

## STEP 2: MASUKKAN MAKLUMAT DI BAWAH

USER ID : XXXXXX-XX-XXXX

PASWORD : NO PERKERJA (Cth : S/1540)

Log in

Masukkan email (Cth : <u>hanimunira@unisza.edu.my</u>) - reset password jika tidak dapat masuk epenyata gaji....

|                            | Sign In                                                                                            |
|----------------------------|----------------------------------------------------------------------------------------------------|
|                            | **User ID is new IC number with <sup>1,4</sup> as example XXXXXXXXXXX or pasport number<br>User ID |
|                            | Password                                                                                           |
| يونيۈرسيت&سلطان زين الحابك | Forgot your password?                                                                              |
| JNBZA                      | Log In 🔶                                                                                           |

© 2019-2021 All Rights Reserved.

## STEP 3 : BUKA EMAIL KLIP LINK NEW PASSWORD – create new password (Cth: hani1234)

| ≡           | M Gmail     |                                                                                               | Q Se | earch mail                                                                                    |  |  |  |  |  |  |  |
|-------------|-------------|-----------------------------------------------------------------------------------------------|------|-----------------------------------------------------------------------------------------------|--|--|--|--|--|--|--|
| +           | Compose     |                                                                                               | ÷    | <b>D 0 1 0 0 0 1</b>                                                                          |  |  |  |  |  |  |  |
| -           |             |                                                                                               |      | Descussed as a suscept on Staff Dental III                                                    |  |  |  |  |  |  |  |
|             | Inbox       | 34                                                                                            |      | Password recovery on Staff Portal Indox ×                                                     |  |  |  |  |  |  |  |
| $\star$     | Starred     |                                                                                               |      | <b>e-gaji</b> <bendahari-eft@unisza.edu.my><br/>to me ▼</bendahari-eft@unisza.edu.my>         |  |  |  |  |  |  |  |
| C           | Snoozed     |                                                                                               | Ċ    |                                                                                               |  |  |  |  |  |  |  |
| $\geq$      | Sent        |                                                                                               |      | Dear En /Cik/Tuan/Puan,                                                                       |  |  |  |  |  |  |  |
|             | Drafts 2    |                                                                                               |      | Name : Hani Munira Binti Mohd Nor                                                             |  |  |  |  |  |  |  |
| ~           | More        |                                                                                               |      | Staft No : S/U952                                                                             |  |  |  |  |  |  |  |
| Mee         | +           |                                                                                               |      | You have requested a password reset on <u>epenyatagaji unisza edu my</u> .                    |  |  |  |  |  |  |  |
| New meeting |             | /                                                                                             |      | You can set your new password by following this link:                                         |  |  |  |  |  |  |  |
|             | My meetings | $\langle$                                                                                     |      | https://epenyatagaji.unisza.edu.my/reset-pwd/reset/MTQ2NA:1m4zrp:0FbfBxuprglbU2BatWdDDxRKj2U/ |  |  |  |  |  |  |  |
|             | My meetings | If you don't want to reset your password, simply ignore this email and it will stay unchanged |      |                                                                                               |  |  |  |  |  |  |  |
| Hangouts    |             |                                                                                               |      |                                                                                               |  |  |  |  |  |  |  |
| H,          | HANI MUNIRA | +                                                                                             |      |                                                                                               |  |  |  |  |  |  |  |
|             |             |                                                                                               |      | Keply Forward                                                                                 |  |  |  |  |  |  |  |

## STEP 4: KLIP LINK PASSWORD RESET - masukkan maklumat dibawah

#### USER ID : XXXXXX-XX-XXXX

# PASWORD : new password (Cth: hani1234)

| ≡       | M Gmail     |    | Q S                               | earch mail                                                                                     |  |  |  |  |  |  |  |
|---------|-------------|----|-----------------------------------|------------------------------------------------------------------------------------------------|--|--|--|--|--|--|--|
| +       | Compose     |    | ÷                                 | <b>D 9 1</b> 🖻 0 % b 🕨 :                                                                       |  |  |  |  |  |  |  |
| _       |             |    |                                   | Password recovery on Staff Portal linkery                                                      |  |  |  |  |  |  |  |
|         | Inbox       | 34 |                                   |                                                                                                |  |  |  |  |  |  |  |
| $\star$ | Starred     |    |                                   | e-qaji <bendahari-eft@unisza.edu.my></bendahari-eft@unisza.edu.my>                             |  |  |  |  |  |  |  |
| C       | Snoozed     |    | Ē                                 | to me ≠<br>Dear En /Cik/Tuan/Puan,                                                             |  |  |  |  |  |  |  |
| $\geq$  | Sent        |    |                                   |                                                                                                |  |  |  |  |  |  |  |
|         | Drafts      | 2  | Name : Hani Munira Binti Mohd Nor |                                                                                                |  |  |  |  |  |  |  |
| $\sim$  | More        |    | /                                 | 0441 10 - 010352                                                                               |  |  |  |  |  |  |  |
| Meet    |             |    | $\leq$                            | You have requested a password reset on <u>epenyatagaji unisza.edu my</u> .                     |  |  |  |  |  |  |  |
|         | New meeting |    |                                   | You can set your new password by following this link:                                          |  |  |  |  |  |  |  |
|         | Mu mostings |    |                                   | https://epenyatagaji.unisza.edu.my/reset-pwd/reset/MTQ2NA:1m4zrp:0FbfBxuprglbU2BatWdDDxRKj2U/  |  |  |  |  |  |  |  |
|         | My meetings |    |                                   | 16                                                                                             |  |  |  |  |  |  |  |
| Han     | gouts       |    |                                   | it you don't want to reset your password, simply ignore this email and it will stay unchanged. |  |  |  |  |  |  |  |
| H,      | HANI MUNIRA | +  |                                   |                                                                                                |  |  |  |  |  |  |  |
|         |             |    |                                   | Keply Forward                                                                                  |  |  |  |  |  |  |  |

## STEP 5 : KLIP SALARY & EMPLOYMENT

| ·····                                 |                                               |                |                              |                              |  |  |  |  |  |  |
|---------------------------------------|-----------------------------------------------|----------------|------------------------------|------------------------------|--|--|--|--|--|--|
| $\leftarrow \   \rightarrow \   G$    | epenyatagaji.unisza.edu.my/staffportal/index/ |                |                              |                              |  |  |  |  |  |  |
| 🛔 Hani Munira Binti Mohd Nor (S/0g52) |                                               |                |                              |                              |  |  |  |  |  |  |
|                                       |                                               |                | (                            | <b>\</b>                     |  |  |  |  |  |  |
|                                       |                                               | Loan Statement | Salary & Employment 👻        | Claim & Advance 👻 Settings 👻 |  |  |  |  |  |  |
|                                       |                                               |                | Payslip Statement<br>EC Form |                              |  |  |  |  |  |  |
|                                       |                                               | Welcome        | Hani Munira Bil              | nti Mohd Nor (S/0952)        |  |  |  |  |  |  |

© 2019-2021 All Rights Reserved.

#### **STEP 6 : KLIP PRINT**

|        | × +                    |                       |                   |            |                           |    |                 |            |  |
|--------|------------------------|-----------------------|-------------------|------------|---------------------------|----|-----------------|------------|--|
| rtal/n | np/pay-slip/           |                       |                   |            |                           |    |                 |            |  |
|        | 🛔 Hani Munira Binti Mo | ohd Nor (S/0952)      |                   |            |                           |    | Bahasa Malaysia | 🕒 Sign Out |  |
|        | Loan Statement         | Salary & Employment 👻 | Claim & Advance 👻 | Settings • | <del>.</del>              |    |                 |            |  |
|        | Pay Slip               |                       |                   |            |                           |    |                 |            |  |
|        |                        |                       | Month             | 🛗 July     |                           |    |                 |            |  |
|        |                        |                       | Year              | 2021       |                           |    |                 |            |  |
|        |                        |                       |                   |            | 🔒 Print                   |    |                 |            |  |
|        |                        |                       |                   |            |                           |    |                 |            |  |
|        |                        |                       |                   |            |                           |    |                 |            |  |
|        |                        |                       |                   | © 201      | 9-2021 All Rights Reserve | d. |                 |            |  |

Pegawai yang boleh dihubungi:

- Nama : HANI MUNIRA BINTI MOHD NOR
- Jawatan : PENOLONG PEGAWAI TADBIR (N29)
- Tel. Pej: 09-6687608
- Email : hanimunira